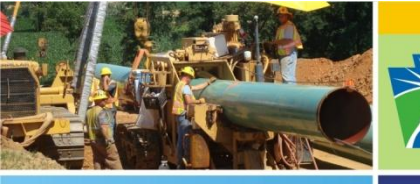

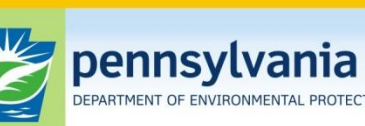

Oil and Gas Management

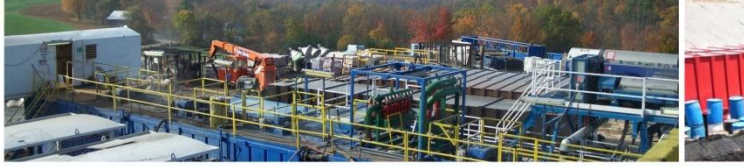

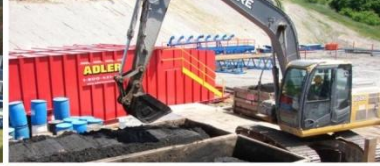

## Pennsylvania Department of Environmental Protection Office of Oil and Gas Management

## Oil and Gas Production/Waste Reporting Online Report Completion Process

## **Oil and Gas Production/Waste Reporting Website**

## https://www.paoilandgasreporting.state.pa.us/login.aspx?ReturnUrl=/default.aspx

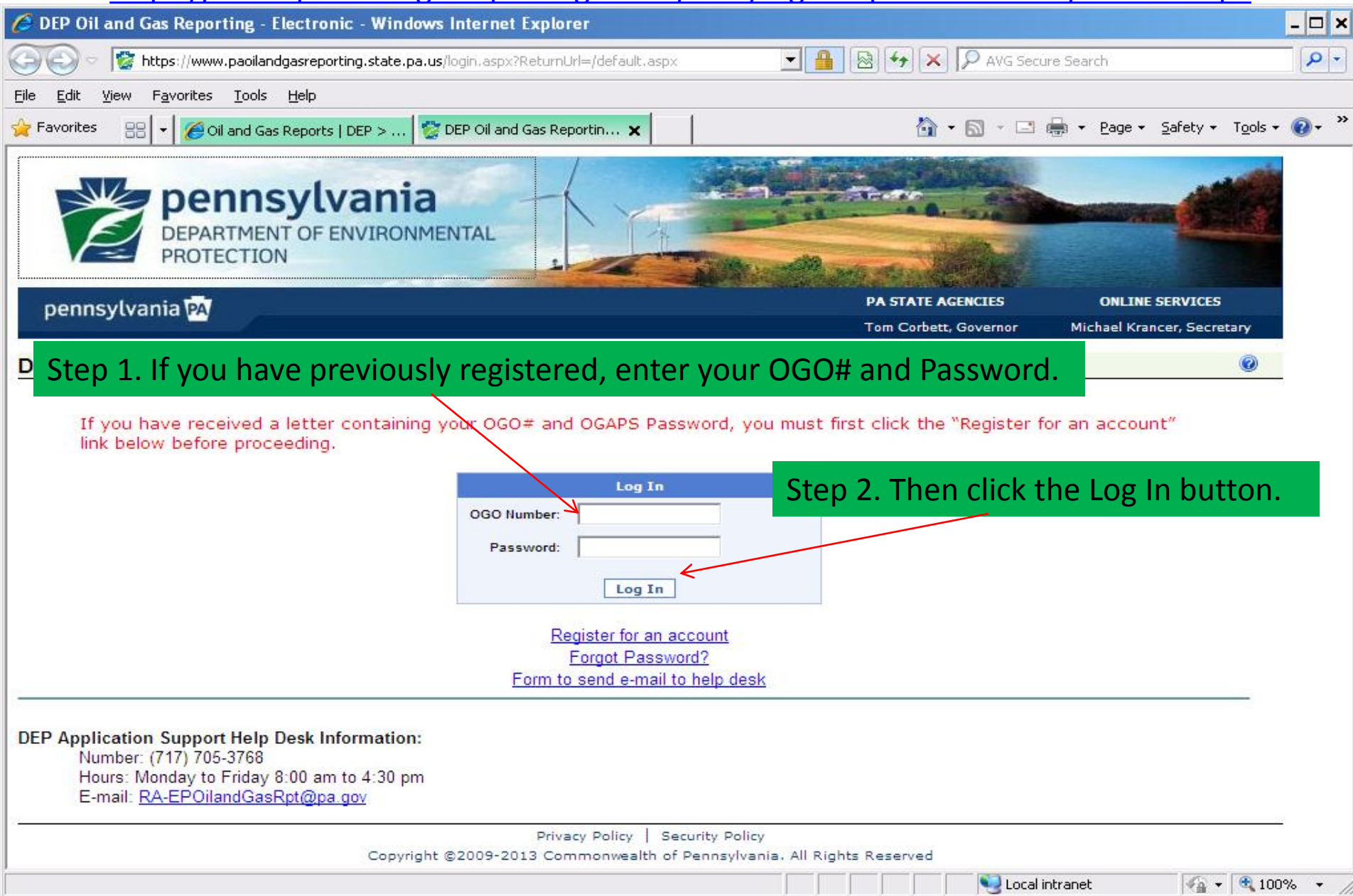

| 🏉 DEP Oil and Gas Reporting - Electr                                                                                                    | ronic - Windows Internet Explor | er                                   |                                 | - 🗆 :                           |
|----------------------------------------------------------------------------------------------------|---------------------------------|--------------------------------------|---------------------------------|---------------------------------|
| DEP Oil and Gas Reporting - Electronic - Windows Internet Explorer DEP Oil and Gas Reporting - Electronic Favorites DEP Oil and Gas Reporting - Electronic Parontes DEP Oil and Gas Reporting - Electronic Personal Gas Reporting - Electronic Personal Gas Reporting - Electronic Velicome Online Reporting Guides Spreadsheer Reporting Bording Forduction Reporting Guides Spreadsheer Reporting Guides Spreadsheer Reporting Bording Forduction Reporting Guides Spreadsheer Reporting Submit of the reported annually by February 15th. Production Reporting Cuides Production Reporting Guides Spreadsheer Reporting Bording Spreadsheer Reporting Guides Spreadsheer Reporting Guides Spreadsheer Reporting Guides Spreadsheer Reporting Guides Spreadsheer Reporting Guides Spreadsheer Reporting Guides Spreadsheer Reporting Cuides Contact Us What's New Change Password Change Password Change Password Change Security Q and A Step Distriction Section 201(f) of the Pennsylvania Oil and Gas Act requires well operators to provide the Department the required to the assigned DEP Oil and Gas inspector identified on the permit a least 24 hours notice of the date on which dilling of a permitted well will commence. In addition, each Well Permit issued by the Department specifically requires the well | e Search                        |                                      |                                 |                                 |
| <u>File E</u> dit <u>V</u> iew F <u>a</u> vorites <u>T</u> ools <u>H</u> elp                                                                                                    |                                 |                                      |                                 |                                 |
| 🖕 Favorites 🛛 👸 DEP Oil and Gas Reporting                                                                                                    | g - Electronic                  |                                      | 🟠 • 🗟 - 🖃 d                     | 🚽 🕶 Page 🕶 Safety 👻 Tools 👻 🔞 👻 |
| DEPARTMENT O<br>PROTECTION                                                                                                    | Ivania<br>F ENVIRONMENTAL       |                                      |                                 |                                 |
| pennsylvania PA                                                                                                    |                                 |                                      | PA STATE AGENCIES               | ONLINE SERVICES                 |
|                                                                                                    |                                 |                                      | Tom Corbett, Governor           | Michael Krancer, Secretary      |
| DEP Oil and Gas Reporting -                                                                                                    | Electronic                      |                                      |                                 |                                 |
| W                                                                                                    | Click ou                        | Production/Waste                     | • Reporting                     | Log off                         |
| Site Menu                                                                                                    | Welcome to the Desservice       |                                      |                                 | and and an another and an order |
| Welcome<br>Online Reporting                                                                                                    | Welcome to the Pennsylvania     | DEP OIL & Gas website for Opera      | tors to electronically report p | production, waste and provide   |
| Production/Waste Reporting                                                                                                    | DEP with notification informat  | on. Unconventional well production   | on and waste is required to     | be reported electronically to   |
| Production Reporting Guide                                                                                                    | DEP using this website by Fe    | pruary 15th and August 15th of ea    | ch year. All other Convention   | nal well production and waste   |
| Spreadsheet Reporting                                                                                                    | is required to be reported annu | ally by February 15th.               |                                 |                                 |
| Download and Validation                                                                                                    |                                 |                                      |                                 |                                 |
| Spreadsheet Reporting Guide                                                                                                    | Production/Waste Reporting      | : allows Operators to select a rep   | orting period to create a prod  | uction report, and/or to make   |
| Current Waste Facility List<br>Air Emissions Reporting                                                                                                    | modifications to unsubmitted r  | eports for production and waste da   | ta. A status is noted for eac   | h created report.               |
| SPUD Notification                                                                                                    | SPUD Notification: Section 2    | 01(f) of the Pennsvlvania Oil and O  | Gas Act requires well operate   | ors to provide the Department   |
| DEP Notifications                                                                                                    | with a least 24 hours notice of | the date on which drilling of a per  | mitted well will commence.      | n addition, each Well Permit    |
| Contact Us<br>What's New                                                                                                    | issued by the Department spe    | cifically requires the well operator | to notify the DEP Oil and G     | as inspector identified on the  |
| Change Password                                                                                                    | nermit at least 24 hours prior  | to commencement of drilling activ    | vities for that well. Onerator  | s should submit the required    |
| Change Security Q and A<br>Manage Other User Info                                                                                                    | notification to the assigned DE | P Oil and Gas inspector for a perm   | nitted well prior to commenc    | ement of drilling activities.   |
|                                                                                                    | DEP Notifications: As of A      | oril 13. 2012, the Site Menu lini    | k. DEP Notifications. pass      | es control over to the DEP      |
|                                                                                                    | Notification system where ope   | ators can submit various notificati  | ons to DEP. Your user conte     | ext is preserved, and you can   |
|                                                                                                    | freely move between this well   | production reporting site and the    | notification system without     | the need to login separately.   |
|                                                                                                    | See also the What's New relea   | se notes.                            | ,                               |                                 |

🧐 Local intranet

🖓 • 🔍 100% • 🏼 🍂

•

| 🏉 DEP Oil and Gas Reporting - Elec                                                                                                    | tronic - Windows Internet Explo                                 | rer                                                                              |                                                                                                 |                      |               |                    |                         | - 8      | × |
|----------------------------------------------------------------------------------------------------|-----------------------------------------------------------------|----------------------------------------------------------------------------------|-------------------------------------------------------------------------------------------------|----------------------|---------------|--------------------|-------------------------|----------|---|
| 🚱 💿 🗢 🔯 http://epentwebs03/0GR                                                                                                    | E/Modules/ReportingForms/WellAdministr                          | ration.aspx                                                                      |                                                                                                 | • <del>•</del> • × [ | AVG Secure :  | 5earch             |                         | <b>P</b> | • |
| <u>File E</u> dit <u>V</u> iew F <u>a</u> vorites <u>T</u> ools <u>H</u> e                                                                                                    | lp                                                              |                                                                                  |                                                                                                 |                      |               |                    |                         |          |   |
| 🚖 Favorites 🛛 😵 DEP Oil and Gas Reporti                                                                                                    | ng - Electronic                                                 |                                                                                  |                                                                                                 | 🏠 -                  | 5 - 🗆 🖶       | • <u>P</u> age • § | 5afety → T <u>o</u> ols | - 🕐 -    | » |
| DEPARTMENT<br>PROTECTION                                                                                                    | /lvania<br>DF ENVIRONMENTAL                                     |                                                                                  |                                                                                                 |                      |               |                    |                         |          | • |
| pennsylvania PA                                                                                                    |                                                                 |                                                                                  |                                                                                                 | PA STATE AGEN        | ICIES         | ONLINE SE          | RVICES                  |          |   |
| DEP Oil and Gas Reporting                                                                                                    | - Electronic                                                    |                                                                                  |                                                                                                 | Tom Corbett, G       | overnor       | Michael Krance     | r, Secretary            |          |   |
|                                                                                                    | Production/Waste Reporting                                      |                                                                                  |                                                                                                 |                      |               |                    | Log off                 | <b>)</b> |   |
| STEP 1. In Step 1 – C                                                                                                    | reate a Report.                                                 |                                                                                  |                                                                                                 |                      |               |                    |                         |          |   |
| Select current repor                                                                                                    | ting period from dr                                             | op down                                                                          | list.                                                                                           |                      |               |                    |                         |          |   |
| Production Reporting Guide<br>Spreadsheet Reporting<br>Download and Validation<br>Spreadsheet Reporting Guide<br>Current Waste Facility List<br>Air Emissions Reporting<br>SPUD Notification<br>DEP Notifications<br>Contact Us | STEP 1: Create a Report<br>Select a reporting period: Ja<br>Cho | an - Dec 2012 (C<br>bose one of the f<br>A Create<br>B. Use Spi<br>isting Report | conventional Wells - 12 r<br>following options:<br>e a manual data entry<br>readsheet Reporting | mos.)<br>/ report    | the           | ı,                 |                         |          |   |
| What's New<br>Change Password                                                                                                    | STEP 2. View of Modily all Ex                                   | Ston                                                                             | ) In Stop 1 _                                                                                   | Create               | Repor         | F                  |                         |          |   |
| For Step 1 Create a                                                                                                    | Report Option B.                                                | <sup>n</sup> , Selec                                                             | t option A . C                                                                                  | reate a              | manual        | data er            | ntry rep                | ort.     |   |
| Use Spreadshe                                                                                                    | et Reporting                                                    | Status                                                                           | Due Date                                                                                        | View                 | Modify        | Delete             | Retract                 |          |   |
| <u>Click l</u>                                                                                                    | <u>nere</u>                                                     | Submitted<br>2011/02/02                                                          | February 15, 2011                                                                               | View                 |               |                    |                         | 1        |   |
|                                                                                                    | Jan - Dec 2010 (Annual O&G,<br>without Marcellus - 12 mos.)     | Submitted<br>2011/02/15                                                          | February 15, 2011                                                                               | View                 |               |                    |                         |          |   |
|                                                                                                    | Jul 2009 - Jun 2010 (Marcellus<br>Only - 12 mos.)               | Submitted<br>2010/09/16                                                          | August 15, 2010                                                                                 | View                 |               |                    |                         |          | • |
|                                                                                                    |                                                                 |                                                                                  |                                                                                                 |                      | 🧐 Local intra | anet               | 🖓 <b>-</b> 🔍 1          | 00% -    |   |

| 💋 DEP Oil and Gas Reporting - Ele                                                                                                    | ctronic                                                       | - Windows Internet                                                                                                    | Explo                            | rer                                                                                                    |                                                                                                    |                    |                                                                                                    |                                      |                            | - 5      |
|----------------------------------------------------------------------------------------------------|---------------------------------------------------------------|----------------------------------------------------------------------------------------------------|----------------------------------|----------------------------------------------------------------------------------------------------|----------------------------------------------------------------------------------------------------|--------------------|----------------------------------------------------------------------------------------------------|--------------------------------------|----------------------------|----------|
| 😋 💽 🗢 🔯 http://epentwebs03/0G                                                                                                    | RE/Modul                                                      | les/ReportingForms/WellAc                                                                                                    | lministr                         | ation.aspx                                                                                                    |                                                                                                    | • <del>•</del> • × | AVG Secure                                                                                                    | : Search                             |                            | <b>P</b> |
| <u>File E</u> dit <u>V</u> iew F <u>a</u> vorites <u>T</u> ools <u>H</u>                                                                                                    | elp                                                           |                                                                                                    |                                  |                                                                                                    |                                                                                                    |                    |                                                                                                    |                                      |                            |          |
| 🚖 Favorites 🛛 😵 DEP Oil and Gas Report                                                                                                    | ing - Elec                                                    | stronic                                                                                                    |                                  |                                                                                                    |                                                                                                    | <b>b</b>           | - 🗟 - 🖃 🖷                                                                                                    | • Page •                             | Safety + Tools             | - 🕐      |
| pennsylvania PA<br>In Step 2, your report                                                                                                    | of en                                                         | ania<br>IVIRONMENTAL                                                                                                    | h a                              | NOT SUB                                                                                                    | MITTED Stat                                                                                                    | PA STATE AG        | ENCIES<br>Governor                                                                                                    | ONLINE SE<br>Michael Krance          | ERVICES<br>er, Secretary   |          |
| Welcome<br>Online Reporting<br>Production/Waste Reporting<br>Production Reporting Guide<br>Spreadsheet Reporting<br>Download and Validation<br>Spreadsheet Reporting Guide<br>Current Waste Facility List<br>Air Emissions Reporting<br>SPUD Notification<br>DEP Notifications<br>Contact Us<br>What's New<br>Change Password<br>Change Security Q and A<br>Manage Other User Info | Repo<br>OGC<br>STEP<br>Sele<br>STEP<br>The f<br>been<br>no lo | orting Period: Jan - D<br>D: 39119 Operator: B<br>P 1: Create a Report<br>oct a reporting period<br>P 2: View or Modify a<br>following table lists a<br>submitted to DEP, w | d: Ja<br>Cho<br>an Exi<br>all we | 1 (Annual O&G, with<br>OIL CO INC<br>In - Dec 2012 (Co<br>tose one of the fol<br>A. Create<br>B. Use Spre<br>sting Report<br>ell reports that ha<br>an modify it usin<br>ab you can still y | out Marcellus - 12 mos.)<br>nventional Wells - 12 r<br>lowing options:<br>a manual data entry<br>adsheet Reporting<br>ave been created for<br>g the Modify button<br>view the report. | nos.)<br>report    | the the state of the state of t | en,<br>If a report h<br>ady submitte | as not yet<br>d to DEP can | ]        |
|                                                                                                    |                                                               | Penarting Poried                                                                                                    |                                  | Siaine                                                                                                    |                                                                                                    | Mierre             | Modify                                                                                                    | Delete                               | Retract                    |          |
| <                                                                                                    | Jan -                                                         | Dec 2012 (Convention                                                                                                    | nal                              | Not Submitted                                                                                                    | February 15, 2013                                                                                                    | View               | Modify                                                                                                    | Delete                               |                            |          |
|                                                                                                    | Jul - I<br>6 mo                                               | Dec 2010 (Marcellus (<br>s.)                                                                                                    | Only -                           | Submitted<br>2011/02/02                                                                                                    | February 15, 2011                                                                                                    | View               |                                                                                                    |                                      |                            |          |

Submitted 2011/02/15 February 15, 2011

Jan - Dec 2010 (Annual O&G, without Marcellus - 12 mos.)

🧐 Local intranet

View

🖓 🕶 🔍 100% 🔹 🏑

•

| 🏉 DEP Oil and Gas Reporting - Elec                                                                                                    | tronic - Windows Internet Explorer                                                                                                    |                                                                                                    | _ 🗗 🗙                                                                     |
|----------------------------------------------------------------------------------------------------|----------------------------------------------------------------------------------------------------|----------------------------------------------------------------------------------------------------|---------------------------------------------------------------------------|
| 🚱 🕤 🗢 🔯 http://epentwebs03/OGR                                                                                                    | E/Modules/ReportingForms/WellAdministration.aspx                                                                                                    | 💽 🐓 🗙 🔎 AVG Secure Sear                                                                                                    | :h 🔎 🔹                                                                    |
| <u>File E</u> dit <u>V</u> iew F <u>a</u> vorites <u>T</u> ools <u>H</u> e                                                                                       | þ                                                                                                    |                                                                                                    |                                                                           |
| 🔆 Favorites 🛛 😵 DEP Oil and Gas Reportir                                                                                                    | ng - Electronic                                                                                                    | 🟠 • 🔊 - 🖃 🖶 •                                                                                                    | Page + Safety + Tools + 🕢 *                                               |
| DEPARTMENT OF<br>PROTECTION                                                                                                    | Vlvania<br>DF ENVIRONMENTAL                                                                                                    |                                                                                                    |                                                                           |
| pennsylvania 🔤                                                                                                    |                                                                                                    | PA STATE AGENCIES                                                                                                    | DNLINE SERVICES                                                           |
| DEP Oil and Gas Reporting                                                                                                    | - Electronic                                                                                                    | Tom Corbett, Governor Mich                                                                                                    | ael Krancer, Secretary                                                    |
|                                                                                                    | Production/Waste Reporting                                                                                                    |                                                                                                    | Log off 🥝                                                                 |
| Site Menu                                                                                                    | g                                                                                                    |                                                                                                    |                                                                           |
| Welcome<br>Online Reporting<br>Production/Waste Reporting                                                                                                    | Reporting Period: Jan - Dec 2012 (Conventional Wells - 12 mos.)<br>OGO: 39119 Operator: BURNETT OIL CO INC                                                                                              |                                                                                                    |                                                                           |
| Production Reporting Guide                                                                                                    | Well Information                                                                                                    |                                                                                                    |                                                                           |
| Spreadsheet Reporting<br>Download and Validation<br>Spreadsheet Reporting Guide<br>Current Waste Facility List<br>Air Emissions Reporting<br>SPUD No<br>DEP Noti | To change a well's tank/meter number or group numb<br>W represent whether Comments (non-production stan<br>for a well. A check mark indicates the existence of da<br>duction and /or Waste click on the | per, click on the Permit # in the grid bo<br>dard reason), Production, or Waste da<br>ata; a plus sign indicates no data. Click | elow. Columns C, P, and<br>ta has been supplied<br>these icons to edit or |
| Contact U PLUS SIGN un                                                                                                    | der the P for Production and under                                                                                                    | List non-reportin                                                                                                    | g wells/groups                                                            |
| Change the W for Wa                                                                                                    | ste.                                                                                                    | Vell Groups                                                                                                    |                                                                           |
| Manage Other User Into                                                                                                    |                                                                                                    |                                                                                                    |                                                                           |
|                                                                                                    | Sort By:     Permit #     Sort       Page 1 of 1     << First                                                                                                    | Records per p     1 - Go                                                                                                    | age: 10  Apply 4 record(s)                                                |
|                                                                                                    | Permit # Farm Name Well # Se                                                                                                    | rial # Tank / Meter # Status Use                                                                                                | SRUD Grp C P W                                                            |
| (                                                                                                    | 051-24270 OGM 1 1 27                                                                                                    | 1 ACTIVE N 2                                                                                                    | 009-10-29 🔶 💠 💠                                                           |
|                                                                                                    | 051-24271 06M 2 2 271                                                                                                    | 2 ACTIVE N 2                                                                                                    | 009-10-29 💠 🗘 🗘                                                           |
|                                                                                                    | 051-24448 WASIL 1 1                                                                                                    | ACTIVE N 2                                                                                                    | 012-07-20 💠 💠 🗸                                                           |
|                                                                                                    |                                                                                                    | Second Intranet                                                                                                    | 🖓 🕶 🍕 100% 👻 🏿                                                            |

| 🥭 DEP Oil and Gas Reporting - Electro                                                                                                 | onic - Windows Interi                                                                | net Explo                                  | rer                                      |                                             |                                   |                                                   |                                          |                                   |                                  |                               |                               | - 8      | × |
|----------------------------------------------------------------------------------------------------|--------------------------------------------------------------------------------------|--------------------------------------------|------------------------------------------|---------------------------------------------|-----------------------------------|---------------------------------------------------|------------------------------------------|-----------------------------------|----------------------------------|-------------------------------|-------------------------------|----------|---|
| 🔆 📀 🗢 🦹 http://epentwebs03/0GRE/I                                                                                                    | Modules/ReportingForms/W                                                             | ellAdminist/                               | ration.aspx                              |                                             |                                   | • + >                                             | AVG S                                    | Secure Sea                        | arch                             |                               |                               | <b>P</b> | • |
| <u>File E</u> dit <u>V</u> iew F <u>a</u> vorites <u>T</u> ools <u>H</u> elp                                                          |                                                                                      |                                            |                                          |                                             |                                   |                                                   |                                          |                                   |                                  |                               |                               |          |   |
| 🚖 Favorites 👘 😵 DEP Oil and Gas Reporting                                                                                             | - Electronic                                                                         |                                            |                                          |                                             |                                   | Ô                                                 | - 🖾 - 1                                  | - 🖶 -                             | Page +                           | <u>S</u> afety 🕶              | T <u>o</u> ols <del>+</del>   | •        | » |
| Production Reporting Guide<br>Spreadsheet Reporting                                                                                   | Well Informatio                                                                      | n                                          |                                          |                                             |                                   |                                                   |                                          |                                   |                                  |                               |                               |          | • |
| Download and Validation<br>Spreadsheet Reporting Guide<br>Current Waste Facility List<br>Air Emissions Reporting<br>SPUD Notification | To change a well's<br>W represent wheth<br>for a well. A check<br>add data for the w | s tank/me<br>ner Comi<br>a mark in<br>ell. | eter numbe<br>ments (non-<br>dicates the | r or group n<br>production s<br>existence o | umber, c<br>standard<br>f data; a | lick on the Pe<br>reason), Prod<br>plus sign indi | rmit # in tl<br>uction, or<br>cates no d | he grid I<br>Waste d<br>ata. Clie | below. C<br>lata has<br>ck these | olumns<br>been su<br>icons to | C, P, au<br>applied<br>editor | nd       |   |
| Step 1. Enter the volu                                                                                                    | me of Gas o                                                                          | r Oil                                      | or Con                                   | densate                                     | 2                                 |                                                   | List nor                                 | n-reporti                         | ng wells                         | s/groups                      | 1                             |          |   |
| What's New<br>Change Password<br>Change Security Q and A                                                                              | Add or Search fo                                                                     | Step                                       | 2. Ente                                  | r the nu                                    | ımbe                              | r of days                                         | for th                                   | e pro                             | oduct                            | ion p                         | perio                         | d.       |   |
| Manage Other User Info                                                                                                    | Sort By: Permit #                                                                    |                                            | ▼ Sort                                   |                                             |                                   |                                                   | Reco                                     | rds per i                         | nage: 1                          | 0 🗸 /                         | Apply                         |          |   |
|                                                                                                    | Page of 1                                                                            |                                            | << First                                 | < Previou                                   | s 1 <del>-</del>                  | Go Next >                                         | Last >                                   | >                                 | Jugor                            | 4 re                          | cord(s)                       |          |   |
|                                                                                                    | Permit #                                                                             | Farr                                       | n Name                                   | Well #                                      | Serial #                          | Tank / Meter #                                    | Status                                   | Home<br>Use                       | SPUD                             | Grp C                         | PW                            | <b>í</b> |   |
|                                                                                                    | 051-24270 OGM 1                                                                      |                                            | tor well 37.(                            | 1                                           | 271                               |                                                   | ACTIVE                                   | N                                 | 2009-10-2                        | 9 4                           | * * *                         |          |   |
|                                                                                                    | Product Type                                                                         | olume                                      | Units                                    | Days                                        |                                   |                                                   |                                          |                                   |                                  |                               |                               | - 1      |   |
|                                                                                                    | Gas                                                                                  | 4                                          | MCF                                      |                                             | >                                 |                                                   |                                          |                                   |                                  |                               |                               |          |   |
|                                                                                                    | Condensate                                                                           |                                            | Barrels                                  |                                             | <b>&gt;</b>                       |                                                   |                                          |                                   |                                  |                               |                               |          |   |
|                                                                                                    | Oil 🛛                                                                                |                                            | Barrels                                  |                                             | >                                 |                                                   |                                          |                                   |                                  |                               |                               |          |   |
|                                                                                                    |                                                                                      | Save                                       | Continue                                 |                                             |                                   |                                                   |                                          |                                   |                                  |                               |                               | -        |   |
|                                                                                                    | 051-24271 OGM 2                                                                      |                                            |                                          | 2                                           | 272                               |                                                   | ACTIVE                                   | N                                 | 2009-10-2                        | 9 4                           | • • •                         |          |   |
| For home use wells                                                                                                    | where                                                                                | 1<br>TAL 2                                 |                                          | 1                                           | _                                 |                                                   | ACTIVE                                   | N                                 | 1800-01-0                        | 1                             | * * *                         |          |   |
| there is no meter o                                                                                                    | n the 👘                                                                              |                                            | << First                                 | < Previou                                   | s 1 c                             | ton 2 C                                           | lick the                                 |                                   |                                  | tton                          |                               | 1        |   |
| well, enter 100 for                                                                                                    | volume 🗧                                                                             |                                            |                                          |                                             | 3                                 | step 5. C                                         |                                          | 2 SAV                             | с Би                             | tton                          | <u> </u>                      |          |   |
| and 365 for numbe                                                                                                    | r of days.                                                                           | Priv<br>-2013 Co                           | acy Policy  <br>mmonwealth               | Security Polic<br>of Pennsylva              | y<br>nia, All Ri                  | ghts Reserved                                     |                                          |                                   |                                  |                               |                               |          | • |
|                                                                                                    |                                                                                      |                                            |                                          |                                             |                                   |                                                   | - 💭 💟 Lo                                 | cal intrane                       | ŧ                                |                               | - 🕄 100                       | % •      |   |

| 🟉 DEP Oil and Gas Reporting - Electr                                                                                                    | onic - Windows Internet                                                                                            | Explorer                                                |                                                                                         |                                                       |                                           |                                                            | _ & ×                                           |
|----------------------------------------------------------------------------------------------------|----------------------------------------------------------------------------------------------------|---------------------------------------------------------|-----------------------------------------------------------------------------------------|-------------------------------------------------------|-------------------------------------------|------------------------------------------------------------|-------------------------------------------------|
| 🔆 📀 🗢 🔯 http://epentwebs03/OGRE/                                                                                                    | Modules/ReportingForms/WellA                                                                                       | dministration.aspx                                      |                                                                                         | • + ×                                                 | 🔎 AVG Secu                                | ire Search                                                 | <b>P</b> •                                      |
| <u>File E</u> dit <u>V</u> iew F <u>a</u> vorites <u>T</u> ools <u>H</u> elp                                                                                                    |                                                                                                    |                                                         |                                                                                         |                                                       |                                           |                                                            |                                                 |
| 🚖 Favorites 🛛 📸 DEP Oil and Gas Reporting                                                                                                    | - Electronic                                                                                                    |                                                         |                                                                                         | <u>ن</u>                                              | • 🔊 • 🖃                                   | 🖶 🕶 <u>P</u> age 🕶 <u>S</u> a                              | ifety + T <u>o</u> ols + 🔞 + »                  |
| Production Reporting Guide<br>Spreadsheet Reporting<br>Download and Validation<br>Spreadsheet Reporting Guide<br>Current Waste Facility List<br>Air Emissions Reporting<br>SPUD Notification | Well Information<br>To change a well's ta<br>W represent whether<br>for a well. A check m<br>add data for the well | nk/meter number<br>Comments (non-p<br>ark indicates the | or group number, cli<br>production standard r<br>existence of data; a p                 | ick on the Pern<br>eason), Produc<br>olus sign indica | nit # in the stion, or Wa<br>ates no data | grid below. Colu<br>Iste data has be<br>I. Click these icc | umns C, P, and<br>en supplied<br>ons to edit or |
| When you see the Pro                                                                                                    | oduction value                                                                                                    | s saved suc                                             | cessfully                                                                               |                                                       | List non-re                               | porting wells/g                                            | roups                                           |
| message, click in the                                                                                                    | CONTINUE but                                                                                                    | ton                                                     |                                                                                         |                                                       |                                           | 1 3 3                                                      |                                                 |
| Change Security Q and A<br>Manage Other User Info                                                                                                    | Permit #:                                                                                                    | Add wey Sort Sort Sort Sort Sort Sort Sort Sort         | < Previous 1 -<br>Well # Serial #<br>1 - 71<br>51-24270-00-00<br>Days<br>365 Production | Go Next ><br>Tank / Meter #                           | Records<br>Last >><br>Status H<br>ACTIVE  | per page: 10<br>ome spub o<br>Jse SPUD 0<br>N 2009-10-29   | ✓ Apply<br>4 record(s) Frp C P W ★ ✓ ★          |
|                                                                                                    | 051-24271 OGM 2                                                                                                    |                                                         | 2 272                                                                                   |                                                       | ACTIVE                                    | N 2009-10-29                                               | * * *                                           |
|                                                                                                    | 051-24448 WASIL 1                                                                                                  |                                                         | 1                                                                                       |                                                       | ACTIVE                                    | N 2012-07-20                                               | * * *                                           |
|                                                                                                    | 051-24549 COASTAL                                                                                                  | 2                                                       | 2                                                                                       |                                                       | ACTIVE                                    | N 1800-01-01                                               | * * *                                           |
|                                                                                                    | Page 1 of 1                                                                                                    | << First                                                | < Previous 1 -                                                                          | Go Next >                                             | Last >>                                   |                                                            | 4 record(s)                                     |
|                                                                                                    | Copyright ©2009-20                                                                                                 | Privacy Policy  <br>)13 Commonwealth                    | Security Policy<br>of Pennsylvania. All Rig                                             | hts Reserved                                          |                                           |                                                            |                                                 |

🧐 Local intranet

🖓 🕶 🔍 100% 🔹 🏼

| 🏉 DEP Oil and Gas Reporting - Elect                                                                                                    | tronic - Windows Internet Expl                                                                                                    | orer                                  |                                                                                                | _ @ ×                                |
|----------------------------------------------------------------------------------------------------|----------------------------------------------------------------------------------------------------|---------------------------------------|------------------------------------------------------------------------------------------------|--------------------------------------|
| 🗿 💿 🗢 🔯 http://epentwebs03/0GRB                                                                                                    | E/Modules/ReportingForms/WellAdminis                                                                                                    | stration.aspx                         | 💽 😽 🗙 🔎 AVG Secu                                                                               | re Search                            |
| <u>File E</u> dit <u>V</u> iew F <u>a</u> vorites <u>T</u> ools <u>H</u> el                                                                                                | þ                                                                                                    |                                       |                                                                                                |                                      |
| 🖕 Favorites 🛛 😵 DEP Oil and Gas Reportin                                                                                                    | ng - Electronic                                                                                                    |                                       | 🏠 🔹 🗟 👻 🖃                                                                                      | 🖶 🔹 Page 🔹 Safety 👻 Tools 👻 🕡 👻      |
| pennsylvania 🙀                                                                                                    |                                                                                                    |                                       | PA STATE AGENCIES                                                                              | ONLINE SERVICES                      |
| DEB Oil and Cas Baparting                                                                                                    | Electronic                                                                                                    |                                       | Tom Corbett, Governor                                                                          | Michael Krancer, Secretary           |
| DEP OII and Gas Reporting                                                                                                    | - Electronic<br>Production/Waste Reporting                                                                                                    |                                       |                                                                                                | Log off                              |
| Site Menu                                                                                                    | Toddetion/Waste Reporting                                                                                                    |                                       |                                                                                                | <u>Log on</u>                        |
| Welcome<br>Online Reporting<br>Production/Was<br>Production Rep<br>Spreadsheet Rep<br>Download and<br>Spreadsheet Rep                                                      | Vhen all wells on t<br>olumns, you will s<br>ready to submit.                                                                                    | he report have at<br>ee the ATTEMPT F | least one CHECK M<br>INAL SUBMITTAL b                                                          | ark under the C,<br>utton, then your |
| Current Waste Facility List<br>Air Emissions Reporting<br>SPUD Notification<br>DEP Notifications<br>Contact Us<br>What's New<br>Change Password<br>Change Security Q and A | W represent whether Con<br>for a well. A check mark i<br>add data for the well.<br>Total well count is 4.<br>Add or Search for Well<br>Permit #: | Add Well Find Well                    | ard reason), Production, or Wa<br>a; a plus sign indicates no data<br>wells are now reporting. | Attempt final submittal              |
| <sup>Mat</sup> Step 2. Click on th                                                                                                    | he ATTEMPT FINA                                                                                                    | L SUBMITTAL butt                      | on to submit your r                                                                            | eport.                               |
|                                                                                                    | Page 1 of 1                                                                                                    | << First < Previous                   | 1                                                                                              | 4 record(s)                          |
|                                                                                                    | Permit # Fa                                                                                                    | rm Name Well # Seria                  | al# Tank / Meter # Status                                                                      | ome SPUD Grp C P W                   |
|                                                                                                    | 051-24270 OGM 1                                                                                                    | 1 271                                 | ACTIVE                                                                                         | N 2009-10-29                         |
|                                                                                                    | 051-24271 OGM 2                                                                                                    | 2 272                                 | ACTIVE                                                                                         | N 2009-10-29 🖌 🔶 💠                   |
|                                                                                                    | 051-24448 WASIL 1                                                                                                    | 1                                     | ACTIVE                                                                                         | N 2012-07-20 🖌 💠 🔶                   |
|                                                                                                    | 051-24549 COASTAL 2                                                                                                    | 2                                     | ACTIVE                                                                                         | N 1800-01-01 🖌 💠 💠                   |
|                                                                                                    | Page 1 of 1                                                                                                    | < First < Previous                    | 1 ▼ Go Next > Last >>                                                                          | 4 record(s)                          |
|                                                                                                    | Pr                                                                                                    | ivacy Policy   Security Policy        |                                                                                                |                                      |
|                                                                                                    | Copyright ©2009-2013 C                                                                                                    | Commonwealth of Pennsylvania. A       | All Rights Reserved                                                                            | _                                    |
|                                                                                                    |                                                                                                    |                                       |                                                                                                | •                                    |

🧐 Local intranet

🖓 🕶 🔍 100% 🕞

| 🏉 DEP Oil and Gas Reporting - Elec                                                                                                    | tronic - Windows Internet Explorer                                                                                                    |                                                                                                    |                                                         | - 8      |
|----------------------------------------------------------------------------------------------------|----------------------------------------------------------------------------------------------------|----------------------------------------------------------------------------------------------------|---------------------------------------------------------|----------|
| 😋 💿 🗢 🦹 http://epentwebs03/OGR                                                                                                    | RE/Modules/ReportingForms/WellAdministration.aspx                                                                                                    | 💽 🐓 🗙 🔎 AVG Secur                                                                                                    | e Search                                                | <b>P</b> |
| <u>File E</u> dit <u>V</u> iew F <u>a</u> vorites <u>T</u> ools <u>H</u> e                                                                                                    | эlp                                                                                                    |                                                                                                    |                                                         |          |
| 🖕 Favorites 🛛 😵 DEP Oil and Gas Reporti                                                                                                    | ing - Electronic                                                                                                    | 🟠 • 🔊 - 🖃 e                                                                                                    | 🖶 👻 Page 👻 Safety 👻 Tools                               | - 🔞 -    |
| DEPARTMENT OF<br>PROTECTION                                                                                                    | Ivania<br>OF ENVIRONMENTAL                                                                                                    |                                                                                                    |                                                         |          |
| pennsylvania PA                                                                                                    |                                                                                                    | PA STATE AGENCIES                                                                                                    | ONLINE SERVICES                                         |          |
| In Step 2, your repo<br>has been submitted                                                                                                    | ort now has a SUBMITTED Status and<br>d to DEP. You may log off.                                                                                                    | Tom Corbett, Governor                                                                                                    | Michael Krancer, Secretary                              |          |
| Welcome<br>Online Reporting<br>Production/Waste Reporting                                                                                                    | Reporting Period: Jan - Dec 2012 (Conventional Wells - 12 mos.)<br>OGO: 39119 Operator: BURNETT OIL CO INC                                                                                                    |                                                                                                    |                                                         |          |
| Production Reporting Guide<br>Spreadsheet Reporting<br>Download and Validation<br>Spreadsheet Reporting Guide<br>Current Waste Facility List<br>Air Emissions Reporting<br>SPUD Notification<br>DEP Notifications<br>Contact Us<br>What's New<br>Change Password<br>Change Security Q and A<br>Manage Other User Info | STEP 1: Create a Report         Select a reporting period:       Jan - Dec 2012 (Conventional Wells -         Choose one of the following options:       A. Create a manual data en         B. Use Spreadsheet Reporting         STEP 2: View or Modify an Existing Report         The following table lists all well reports that have been created been submitted to DEP, you can modify it using the Modify butt no longer be modified, although you can still view the report. | 12 mos.) The second second sec | r. If a report has not yet<br>vady submitted to DEP can |          |

| Reporting Period                                            | Status                  | Due Date          | View | Modify         | Delete | Retract     |
|-------------------------------------------------------------|-------------------------|-------------------|------|----------------|--------|-------------|
| Jan - Dec 2012 (Conventional<br>Wells - 12 mos.)            | Submitted<br>2013/01/30 | February 15, 2013 | View |                |        | Retract     |
| Jul - Dec 2010 (Marcellus Only -<br>6 mos.)                 | Submitted<br>2011/02/02 | February 15, 2011 | View |                |        |             |
| Jan - Dec 2010 (Annual O&G,<br>without Marcellus - 12 mos.) | Submitted<br>2011/02/15 | February 15, 2011 | View |                |        |             |
|                                                             |                         |                   |      | 🔍 😔 Local intr | anet   | - 🖓 🗸 🔍 100 |